## **REMATRÍCULA ONLINE – SANTA MARCELINA**

Veja abaixo como é fácil fazer a Rematrícula Online de seu filho em nosso Portal!

Passo 1: Clique na opção "INICIAR O PROCESSO DE REMATRÍCULA VIA PORTAL DO ALUNO/RESPONSÁVEL";

| ← → C ③ Não seguro   marcelinas.com/rematricula/     |                                                      |
|------------------------------------------------------|------------------------------------------------------|
| Santa Marcelina                                      | INSTITUTO INTERNACIONAL DAS IRMÃS DE SANTA MARCELINA |
| T BEM-VINDO AO COLLEGIO SANTA MARCELINA - SAO PADICO |                                                      |
| REMATRÍCULA                                          |                                                      |
|                                                      |                                                      |
| Ler o Edital de Rematricula                          |                                                      |
| Consultar Documentação                               |                                                      |
| Portal do Aluno/Responsável                          | 1                                                    |
| Para una methor visualização, vine seu celutar       |                                                      |
|                                                      |                                                      |
|                                                      |                                                      |
| Santa Marcelina Contratos                            | DLÉGIO SANTA ÁREA EXCLUSIVA                          |

**Passo 2:** Digite o CPF do Responsável financeiro e a sua senha no portal do aluno/responsável, clique em "ACESSAR";

| ← → C ① Não seguro   marcelinas.com/rematricula/ |                                                                                       |                |  |  |
|--------------------------------------------------|---------------------------------------------------------------------------------------|----------------|--|--|
| Carda Harralian                                  | ernacional das Irmãs de Santa Marcelina                                               |                |  |  |
| COLÉGIOS A BEM-VINDO A                           | ×                                                                                     | $\equiv$       |  |  |
|                                                  | □ Portal do Aluno                                                                     |                |  |  |
| REMATRICUL                                       | CPF do responsável financeiro                                                         |                |  |  |
|                                                  | Senha de acesso ao portal                                                             |                |  |  |
|                                                  | Caso tenha esquecido sua senha entre em contato com a nossa Secretaria (11) 3677-0800 |                |  |  |
|                                                  |                                                                                       |                |  |  |
|                                                  | Consultar Documentação                                                                |                |  |  |
|                                                  | 💥 Iniciar o processo de rematrícula via                                               |                |  |  |
|                                                  | Portal do Aluno/Responsavel                                                           |                |  |  |
|                                                  | Ô                                                                                     |                |  |  |
|                                                  | Para luma methor visualização, vine seu celular                                       |                |  |  |
|                                                  |                                                                                       |                |  |  |
|                                                  |                                                                                       |                |  |  |
|                                                  |                                                                                       |                |  |  |
| Santa Marcelina<br>conterios                     | COLÉGIO SANTA                                                                         | ÁREA EXCLUSIVA |  |  |

**Passo 3:** No menu esquerdo clique sobre o "NOME DO ALUNO" (*item 1*), na sequencia clique em "PROCESSO DE REMATRÍCULA" (*item 2*) e por último clique em "INICIAR REMATRÍCULA" (*item 3*);

| ← → C 🔒 www.marcelinas.com/rematricula                                                                                                    | 야 趣 ☆ 👰 :                                                    |
|----------------------------------------------------------------------------------------------------|--------------------------------------------------------------|
| Portal Aluno                                                                                                    | RESPONSÁVEL FINANCEIRO                                       |
| Menu Rematrícula Web                                                                                                    | 1. Rematrícula                                               |
| Página Principal           Dados Cadastrais         2020 - Ensino Fundamental - 9 anos - 2º Ano - Matutino - ASM/COLEGIO SANTA MARCELINA - SP - RENOVAÇ | O MATRÍCULA (rematricula liberada - iniciar rematrícula) 🥎 👩 |
| Consulta Financeira                                                                                                    | ~3                                                           |
| Comprovante I.R.                                                                                                    |                                                              |
|                                                                                                    |                                                              |
| Dados Cadastrais                                                                                                    |                                                              |
| Area Pedagógica                                                                                                    |                                                              |
| B Securitoria                                                                                                    |                                                              |
| Acenda                                                                                                    |                                                              |
| Central de Downloads                                                                                                    |                                                              |
| B @ Links                                                                                                    |                                                              |
|                                                                                                    |                                                              |
|                                                                                                    |                                                              |
|                                                                                                    |                                                              |
|                                                                                                    |                                                              |
|                                                                                                    |                                                              |
|                                                                                                    |                                                              |
|                                                                                                    |                                                              |
|                                                                                                    |                                                              |
|                                                                                                    |                                                              |
|                                                                                                    |                                                              |
|                                                                                                    |                                                              |
|                                                                                                    |                                                              |
|                                                                                                    |                                                              |
|                                                                                                    |                                                              |
|                                                                                                    |                                                              |
|                                                                                                    |                                                              |
|                                                                                                    | << Voltar Avancar >>                                         |
|                                                                                                    |                                                              |

**Passo 4:** Selecione a forma de pagamento da rematrícula e clique no botão "SIMULAR";

| $\leftrightarrow$ $\rightarrow$ C $\cong$ www.marcelin                                                                                                    | as.com/rematricula                                                   |                                                                                    | 아 🗟 ☆ 🌪 :                                                                                                    |
|----------------------------------------------------------------------------------------------------|----------------------------------------------------------------------|------------------------------------------------------------------------------------|----------------------------------------------------------------------------------------------------|
| Portal Aluno                                                                                                    |                                                                      |                                                                                    | RESPONSÁVEL FINANCEIRO                                                                                         |
| <ul> <li>Henu</li> <li>Página Principal</li> <li>Dados Cadastrais</li> <li>Consulta Financeira</li> <li>Titulos</li> <li>Comprovante I.R.</li> <li>Central de Avisos (0)</li> <li>Dados Cadastrais</li> <li>Área Pedagógica</li> <li>Boletim</li> <li>Processo da Rematrícula</li> <li>Agenda</li> <li>Central de Downloads</li> <li>Unkar</li> </ul> | Rematrícula Weh<br>Pagamento<br>Pagamento*:<br>* campos obrigatórios | IX EF 2 AO S<br>IX EF 2 AO S<br>À VISTA 2º AO 5º EF<br>À VISTA 2º AO 5º EF JANEIRO | • Rematricula - 2. Plano de Pagamento - 3. Entre Médica - 4. Informações Orea - 5. Conclus             Simular |
|                                                                                                    |                                                                      |                                                                                    | Voltar Avancar >>                                                                                              |

**Passo 5:** Após confirmar a simulação de pagamento contendo datas e valores, clique no botão "OK" e posteriormente no botão "AVANÇAR" que está na parte inferior direita da tela;

| $\leftrightarrow$ $\Rightarrow$ C $$ www.marcelina                                     | s.com/rematricula                           |                    |                                       |          |                            |                                  |                                |                                 |                                                            | 07 🔄          | ☆ (            | <b>9</b> : |
|----------------------------------------------------------------------------------------|---------------------------------------------|--------------------|---------------------------------------|----------|----------------------------|----------------------------------|--------------------------------|---------------------------------|------------------------------------------------------------|---------------|----------------|------------|
| Portal Aluno                                                                           |                                             |                    |                                       |          |                            |                                  |                                |                                 | RE                                                         | SPONSÁV       | EL FINA        |            |
| Menu Página Principal al Dados Cadastrais Consulta Financeira Títulos Comprovante I.R. | Rematrícula Web<br>Pagamento<br>Pagamento*: | PLANO DE PAGAMENTO | ESCOLHIDO                             | <b>_</b> |                            |                                  |                                |                                 | 1. Rematrícula - 2. Plano de Paqamento - 3. Ficha Médica - | 4. Informaçõe | s Úteis + 5. I | Conclusão  |
| MOME DO ALUNO     Dados Cadastrais     Área Pedagógica     Boletim     Rematricula     | * campos obrigatórios                       |                    |                                       |          |                            |                                  |                                |                                 |                                                            |               | Simular        |            |
| © Processo da Rematrícula<br>© Agenda<br>© Central de Downloads<br>∄ @ Links           |                                             |                    | Simulação<br>Descrição<br>EDUCACIONAL |          | Vencimento a<br>20/12/2019 | Valor<br>Parcela<br>R\$ 2.276,00 | Valor<br>Descontos<br>R\$ 0,00 | Valor<br>Devido<br>R\$ 2.276,00 |                                                            |               |                |            |
|                                                                                        |                                             |                    | (1 Parcela)                           |          |                            | R\$ 2.276,00                     | R\$ 0,00                       | R\$ 2.276,00                    |                                                            |               |                |            |
|                                                                                        |                                             |                    |                                       |          |                            |                                  |                                |                                 |                                                            |               |                |            |
|                                                                                        |                                             |                    |                                       |          |                            |                                  |                                |                                 |                                                            | < Volta       | r) Av          | ançar >> ) |

**Passo 6:** Nesta tela você deve preencher (ou atualizar) com toda a atenção a ficha médica de seu filho que será encaminhada para a nossa enfermaria que agora está informatizada. Assim que finalizar clique em *"Responsabilizo-me pelas informações de saúde e medicamentos acima descritas"* e clique no botão "AVANÇAR".

**OBS**: Caso você não autorize que seu filho seja medicado na enfermaria, deixe os campos de medicamento em branco e preencha os demais campos como Alergias, Cuidados Especiais, Nome do Hospital autorizado, Convenio, Tipo sanguíneo. Para finalizar clique em "*Não autorizo que meu filho seja medicado pela enfermaria da escola*" e clique no botão "AVANÇAR".

| ← → C 🔒 www.marcelina                                                                                                    | s.com/rematricula                                                                            |                                                                                   |                                                                         | 여 🗟 🕁 🁰 :                                                                                      |
|----------------------------------------------------------------------------------------------------|----------------------------------------------------------------------------------------------|-----------------------------------------------------------------------------------|-------------------------------------------------------------------------|------------------------------------------------------------------------------------------------|
| Portal Aluno                                                                                                    |                                                                                              |                                                                                   |                                                                         | RESPONSÁVEL FINANCEIRO                                                                         |
| Menu                                                                                                    | Rematrícula Web<br>Ficha do Aluno                                                            |                                                                                   |                                                                         | 1. Rematrícula - 2. Plano de Pagamento - 3. Ficha Médica - 4. Informações Útela - 5. Conclusão |
| <ul> <li>Dados Cadastrais</li> <li>Consulta Financeira</li> <li>Títulos</li> <li>Comprovante I.R.</li> </ul>                                                                                                    | MEDICAMENTOS<br>Tem alergia por algum medicament                                             | o? Se sim qual?                                                                   | SAÚDE<br>Alergias:                                                      |                                                                                                |
| Central de Avisos (0)<br>(0)<br>(0) | O que costuma tomar em caso de:<br>Dor de cabeça:                                            | O que costuma tomar em caso de: Cuidados Especiais:<br>Dor de cabeça: Quantidade: |                                                                         |                                                                                                |
| o Área Pedagógica<br>o Boletim<br>⊖ ∲ Rematrícula                                                                                                    | Dipirona<br>Dor de barriga:<br>Buscopan                                                      | Quantidade:<br>15 gotas                                                           | Observações:                                                            |                                                                                                |
| <ul> <li>Processo de Rematricula</li> <li>Agenda</li> <li>Central de Downloads</li> </ul>                                                                                                    | Dor de ouvido:                                                                               | Quantidade:                                                                       | Convênio:                                                               |                                                                                                |
| 3 🖓 Links                                                                                                    | Febre:                                                                                       | Quantidade:                                                                       | Qual hospital mais próximo da escola autorizado pelo convênio?          |                                                                                                |
|                                                                                                    | Náuseas/enjôo:                                                                               | Quantidade:                                                                       | Contato de emergência:                                                  |                                                                                                |
|                                                                                                    |                                                                                              |                                                                                   | O aluno possuí laudo médico que dispensa da prática de Educação Física? |                                                                                                |
|                                                                                                    | Outro:                                                                                       | Quantidade:                                                                       | Tipo sanguíneo e Fator RH:                                              |                                                                                                |
|                                                                                                    | <ul> <li>Responsabilizo-me pelas informa</li> <li>Não autorizo que meu filho seja</li> </ul> | ações de saúde e medicame<br>medicado pela enfermaria                             | 0+<br>ntos acima descritas<br>Ja escola                                 |                                                                                                |
|                                                                                                    |                                                                                              |                                                                                   |                                                                         |                                                                                                |

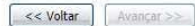

## Passo 7: Leia atentamente as informações abaixo e clique em "AVANÇAR".

## **OBS:** Se tiver qualquer dúvida com relação a essas informações entre em contato com a nossa Secretaria no telefone (11) 3677-0600

| ← → C 🔒 www.marce                                                                                                    | elinas.com/rematricula                                                                                                    | 아 🗟 ☆ 🌍 :                                                                                      |
|----------------------------------------------------------------------------------------------------|----------------------------------------------------------------------------------------------------|------------------------------------------------------------------------------------------------|
| Portal Aluno                                                                                                    |                                                                                                    | RESPONSÁVEL FINANCEIRO                                                                         |
| Menu<br>Página Principal<br>B Dados Cadastrais<br>Consulta Financeira                                                                                                    | Rematrícula Web<br>Contrato<br>Instruções sobre o contrato:                                                                                                    | 1. Rematrícula - 2. Plano de Pagamento - 3. Ficha Médica - 4. Informações Úteis - 5. Conclusão |
| <ul> <li>Construction</li> <li>Titulos</li> <li>Comprovante I.R.</li> <li>Central de Avisos (0)</li> <li>NOME DO ALUNO</li> <li>Dados Cadastrais</li> <li>Área Pedagógica</li> </ul> | Informações Úteis<br>* É condição essencial à renovação da matrícula estar em dia com a Tesouraria do Colégio, referente aos pagamentos dos anos anteriores e ao ano em curso.<br>* A matrícula do(a) aluno(a) só será confirmada e terá seu nome incluído(a) na lista de turma mediante o pagamento integral da 1ª parcela da anuidade escolar 2020.<br>* Ao efetuar o pagamento da 1ª parcela, o Contrato de Prestação de Serviços Educacionais será automaticamente renovado para o ano letivo de 2020. |                                                                                                |
| Boletim     Rematricula     Processo de Rematricula     Agenda     Central de Downloads                                                                                              |                                                                                                    |                                                                                                |
| 3 🥁 Links                                                                                                    |                                                                                                    |                                                                                                |
|                                                                                                    |                                                                                                    |                                                                                                |
|                                                                                                    |                                                                                                    |                                                                                                |
|                                                                                                    |                                                                                                    |                                                                                                |
|                                                                                                    |                                                                                                    |                                                                                                |

**Passo 8:** Pronto, o pedido de rematrícula está feito! Não deixe de imprimir o comprovante de matrícula e seu boleto para pagamento da taxa que, uma vez paga, irá confirmar o seu pedido de rematrícula.

| $\leftrightarrow$ $\rightarrow$ C $\cong$ www.marcel | nas.com/rematricula                                          | 아 🗟 ☆ <table-cell> :</table-cell> |
|------------------------------------------------------|--------------------------------------------------------------|-----------------------------------|
|                                                      |                                                              |                                   |
| Portal Aluno                                         |                                                              | RESPONSÁVEL FINANCEIRO            |
|                                                      |                                                              |                                   |
| Menu                                                 | Rematricula Web                                              |                                   |
| 🤁 Página Principal                                   |                                                              |                                   |
| Dados Cadastrais                                     |                                                              |                                   |
| Thules                                               | - <u>Clique aqui</u> para emitir o comprovante de matrícula. |                                   |
| Comprovante I.B.                                     | - <u>Clique aqui</u> para imprimir os títulos de pagamento,  |                                   |
| Central de Avisos (0)                                |                                                              |                                   |
| ROME DO ALUNO                                        |                                                              |                                   |
| Dados Cadastrais                                     |                                                              |                                   |
| <ul> <li>Área Pedagógica</li> </ul>                  |                                                              |                                   |
| Boletim                                              |                                                              |                                   |
| 🖃 🦻 Rematrícula                                      |                                                              |                                   |
| Processo de Rematrícula                              |                                                              |                                   |
| Agenda                                               |                                                              |                                   |
| Central de Downloads                                 |                                                              |                                   |
| H Clinks                                             |                                                              |                                   |
|                                                      |                                                              |                                   |
|                                                      |                                                              |                                   |
|                                                      |                                                              |                                   |
|                                                      |                                                              |                                   |
|                                                      |                                                              |                                   |
|                                                      |                                                              |                                   |
|                                                      |                                                              |                                   |
|                                                      |                                                              |                                   |
|                                                      |                                                              |                                   |
|                                                      |                                                              |                                   |
|                                                      |                                                              |                                   |
|                                                      |                                                              |                                   |
|                                                      |                                                              |                                   |
|                                                      |                                                              |                                   |
|                                                      |                                                              |                                   |
|                                                      |                                                              |                                   |
|                                                      |                                                              |                                   |
|                                                      |                                                              |                                   |
|                                                      |                                                              |                                   |
|                                                      |                                                              |                                   |
|                                                      |                                                              |                                   |
|                                                      |                                                              |                                   |
|                                                      |                                                              | <pre>&lt; Voltar</pre> Avançar >> |
|                                                      |                                                              |                                   |
|                                                      |                                                              |                                   |